# ドコモレンタル FS030W 接続設定マニュアル(WEB UI で APN を設定する)

Ver.1

<u>以下の設定は出荷時に登録済みです。</u> WiFi ルーターを「リセット」した場合のみ、以下の接続設定操作が必要な場合があります。

## 1. Web ブラウザから管理画面にアクセスする

- ・WiFi ルーターの電源を入れ、パソコンまたはスマートフォンとWi-Fi 接続します。
- ・Web ブラウザから「http://192.168.100.1/」にアクセスします。

|                      |       | B    | ▲語 ▼                     | へいしプ |
|----------------------|-------|------|--------------------------|------|
| Mobile Router FS030W | Tal ( | 3G 📄 | <b>╤</b> <sup>2.46</sup> | 96%  |
|                      |       |      |                          |      |
|                      |       |      |                          |      |
|                      |       |      |                          |      |
|                      |       |      |                          |      |
| パスワード パスワード          |       |      |                          |      |
| ◎ パスワードを記憶す          | する。   |      |                          |      |
| ログイン                 |       |      |                          |      |
|                      |       |      |                          |      |

### 2. **ログイン**

- ・「ログイン」から「パスワード」に「admin」と入力し、ログインします。
- 「ログインパスワードの強度が低すぎます。セキュリティ問題を避けるため、パスワードを 変更してください。」が表示された場合は、「後で」ボタンをクリックし先に進みます。

## 3. APN プロファイル設定

- (1) 左メニュー「モバイルネットワーク設定」→「プロファイル設定」→「新規ボタン」を順にクリック。
- (2) 以下の必要事項を入力し「設定」ボタンをクリック。

| プロファイル名 | docomo       |
|---------|--------------|
| ユーザー名   | 25gb@psim.jp |
| パスワード   | psim         |
| APN 名   | dm.jplat.net |
| 認証方式    | CHAP         |

(3) 端末再起動後、端末のホーム画面上で「アンテナアイコン」が表示されれば完了です。 ログアウトして画面を閉じてください。

#### お問い合わせ先

〒104-0045 東京都中央区築地 2-1-17 陽光築地ビル 8F 株式会社モバイル・プランニング NETAGE 事業部 TEL:03-5428-4930 (平日 10:00~17:30、土日祝日除く) rental@netage.ne.jp https://www.netage.ne.jp/